# RAMP Website Div Manager Instructions

## Contents

| Div Managers                                           | 2 |
|--------------------------------------------------------|---|
| RAMP Website                                           | 2 |
| Provide Coaches\Team Managers RAMP Website Credentials | 2 |
| How to Access Team Rosters & Jersey Numbers            | 2 |
| How to Access Team Staff (coaches\team manager info)   | 3 |
| Email Division or Individual Teams                     | 3 |

### **Div Managers**

#### **RAMP** Website

٠

Provide Coaches\Team Managers RAMP Website Credentials

Go to https://admin.rampcms.com/login and login with credentials provided by GVMBHA.

If you do NOT have your Team Credentials, please contact <u>webadmin@gvmbha.com</u> and they can provide you with your Div Coordinator login and password

• Click Teams  $\rightarrow$  Teams as shown below

| eater Victoria Minor B   | all Hockey                           |                         |          |
|--------------------------|--------------------------------------|-------------------------|----------|
| A Dashboard              | Greater Victoria Minor Ball Hockey / | U12 (PeeWee)            |          |
| 🌣 Settings               | Teama                                |                         |          |
| Content                  | leams                                |                         |          |
| Mail                     | Add Team                             |                         |          |
| SubDivisions             | Season<br>Spring 2023                | ~                       |          |
| L Teams                  |                                      |                         |          |
| Teams                    |                                      |                         |          |
| Players                  | Name                                 | Login                   | Password |
| T layers                 | Peewee 1 Light Blue                  | Peewee1LightBlue1903749 | 247631   |
| Staff Members            |                                      |                         |          |
| Practices                | Peewee 2 Red                         | Peewee2Red8872106       | 570301   |
| Hidden Points Adjustment | Peewee 3 White                       | Peewee3White6156108     | 390232   |

 Copy and paste the Login and Password and email the coaches\team managers their credentials. They will log into the same website as you but see different options → https://admin.rampcms.com/login

How to Access Team Rosters & Jersey Numbers

Select Teams  $\rightarrow$  Players  $\rightarrow$  Click the View button to see all or select a Team from the drop down and click the View button to see just that team

| Dashboard     | Greater Victoria Minor Ball Hockey / U12 (PeeWee) |
|---------------|---------------------------------------------------|
| Settings      | Blavera                                           |
| Content       | Flayers                                           |
| Mail          | Add Player     Add Multiple Players               |
| SubDivisions  | Spring 2023                                       |
| L Teams       | Team                                              |
| Teams         | All ~                                             |
| Players       | Show AP Only                                      |
| Staff Members | View                                              |
| Practices     |                                                   |

How to Access Team Staff (coaches\team manager info)

- Select Teams → Staff Members → Click the View button to see all or select a Team from the drop down and click the View button to see just that team
- Do NOT add Staff. Staff need to register in the RAMP registration website and be assigned by the webadmin → <u>https://www.rampregistrations.com/login?v3=c7b8174672</u>

| <b>†</b> Dashboard | Greater Victoria Minor Ball Hockey | U12 (PeeWee)               |      |         |
|--------------------|------------------------------------|----------------------------|------|---------|
| Settings           | Staff Members                      |                            |      |         |
| Content            | Stall Members                      |                            |      |         |
| Mail               | Add Staff Member                   | Add Multiple Staff Members |      |         |
| SubDivisions       | Season                             |                            | Team |         |
| 1 Teams            |                                    |                            |      |         |
| Teams              | View                               |                            |      |         |
| Players            |                                    |                            |      |         |
|                    | Team                               | Last                       |      | First   |
| Staff Members      | Designed A Market Diver            | D                          |      | Energia |

Email Division or Individual Teams

- Go to https://admin.rampcms.com/login and login with credentials provided by GVMBHA.
- Click Mail → Email Categories
- Create new Email Category

#### Greater Victoria Minor Ball Hockey

| Dashboard        | Greater Victoria Minor Ball Hockey / U12 (PeeWee) |
|------------------|---------------------------------------------------|
| Settings         | Email Categories                                  |
| Content          | Create New Email Category                         |
| Mail             | Season                                            |
| Email Categories | Spring 2023 V                                     |
| other Emails     |                                                   |
|                  | No Records Found                                  |
| ipose            |                                                   |

- Outbox
- Create your Category Name → Click Submit

## Add Email Category

|  | <br> |
|--|------|
|  |      |
|  |      |
|  |      |
|  |      |

- ٠
- Click Emails

| Email Categories            |   |              |
|-----------------------------|---|--------------|
| • Create New Email Category |   |              |
| Season                      |   |              |
| Spring 2023                 | ~ |              |
|                             |   |              |
| Name                        |   |              |
| PeeWee 1 (Pink)             |   | 🧭 Emails 🦉 💼 |

- ٠
- Select all the Players and Staff you would like to be part of that Category → Click Save at the bottom

✓ U12 (PeeWee) Peewee 6 Yellow

### Team Staff Team ~ U12 (PeeWee) Peewee 1 Light Blue U12 (PeeWee) Peewee 1 Light Blue < U12 (PeeWee) Peewee 1 Light Blue U12 (PeeWee) Peewee 1 Light Blue U12 (PeeWee) Peewee 2 Red ✓ U12 (PeeWee) Peewee 2 Red U12 (PeeWee) Peewee 2 Red U12 (PeeWee) Peewee 2 Red U12 (PeeWee) Peewee 3 White U12 (PeeWee) Peewee 3 White U12 (PeeWee) Peewee 3 White U12 (PeeWee) Peewee 4 Green U12 (PeeWee) Peewee 4 Green ~ U12 (PeeWee) Peewee 5 Royal Blue U12 (PeeWee) Peewee 5 Royal Blue U12 (PeeWee) Peewee 6 Yellow U12 (PeeWee) Peewee 6 Yellow ✓ U12 (PeeWee) Peewee 6 Yellow ~

#### Other Emails

| Email               |
|---------------------|
| webadmin@gvmbha.com |

• Compose → Select the Category → Enter the subject & body of the email → Click Submit at the bottom

•

| reater Victoria Minor          | Ball Hockey & Change Theme / Sk                   | in - 🕈 View Website |
|--------------------------------|---------------------------------------------------|---------------------|
| A Dashboard                    | Greater Victoria Minor Ball Hockey / U12 (PeeWee) |                     |
| Settings                       | Compose Mail                                      |                     |
| Content                        | Season Email Category                             |                     |
| Mail                           | Spring 2023 V PeeWee 1 (Pink)                     | ~                   |
| Email Categories               | Subject                                           |                     |
| Other Emails                   | Welcome To Ball Hockey                            |                     |
| Import Emails                  | Edit • Insert • View • Format • Table • Tools •   |                     |
| Compose                        | Formats * B I 臣 王 王 臣 洪 * 洪 * 亞 臣 E-Mail & 国 ● ③  |                     |
| Outbox                         | Hello GVMBHA families,                            |                     |
| <ul> <li>A.S.D.M.M.</li> </ul> |                                                   |                     |